|                    |                                                                                           | Business Cle<br>Refe                                                                                                   | erence Guide                          | earch       |                           |
|--------------------|-------------------------------------------------------------------------------------------|----------------------------------------------------------------------------------------------------|---------------------------------------|-------------|---------------------------|
| EDA                | A Homepage                                                                                | CBAR                                                                                                    | Business Clearc                       | ince        | Business Clearance Search |
|                    |                                                                                           |                                                                                                    |                                       |             |                           |
| EDA Roles          | Roles with the ability to a<br>CBAR ACO<br>CBAR Contracting<br>CBAR View Only<br>CBAR PMO | ccess the Business Clearance Sea<br>g Officer                                                                          | arch in EDA                           |             |                           |
|                    | On the EDA home page,                                                                     | the user will select CBAR from the                                                                                     | e menu.                               | <b>尊</b> () |                           |
|                    | favorittes                                                                                | Bookmarks                                                                                                    | Saved Searches                        |             |                           |
| Search<br>Criteria | EDA                                                                                       | <ul> <li>Business Clearance Search</li> <li>Contractor Data Sheet Search</li> <li>Create Business Clearance</li> </ul> | test<br>test jaws<br>test search save |             |                           |
|                    | CID Database                                                                              | Create Contractor Data Sheet                                                                                           |                                       | ~ ~ ~       |                           |

## A CBAR Acknowledgement pop-up will appear. User will select the Accept button.

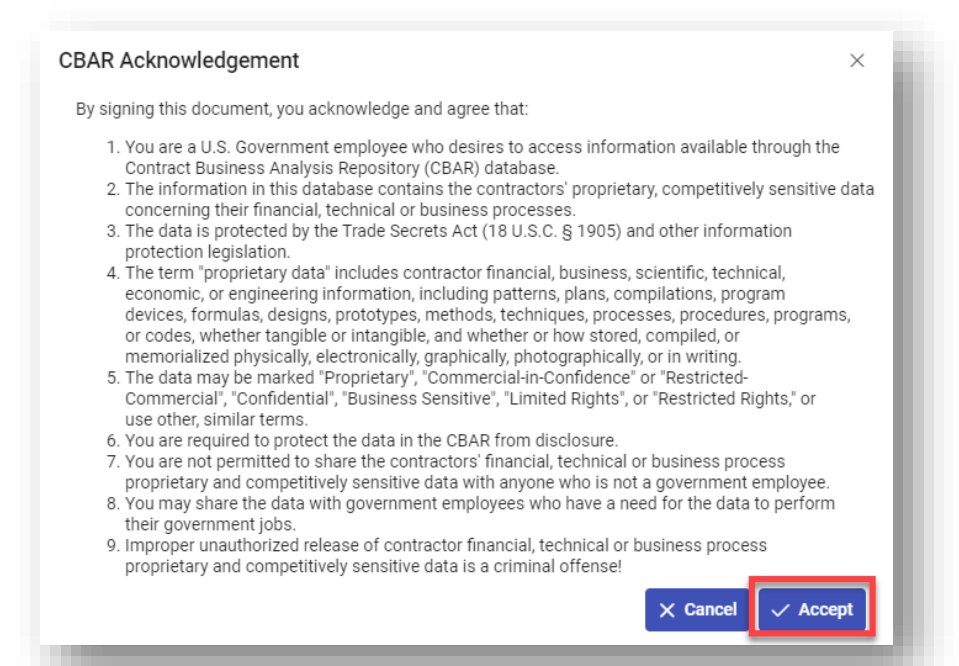

A continuation of the CBAR Acknowledgement will then pop-up. User selects the **Continue** button.

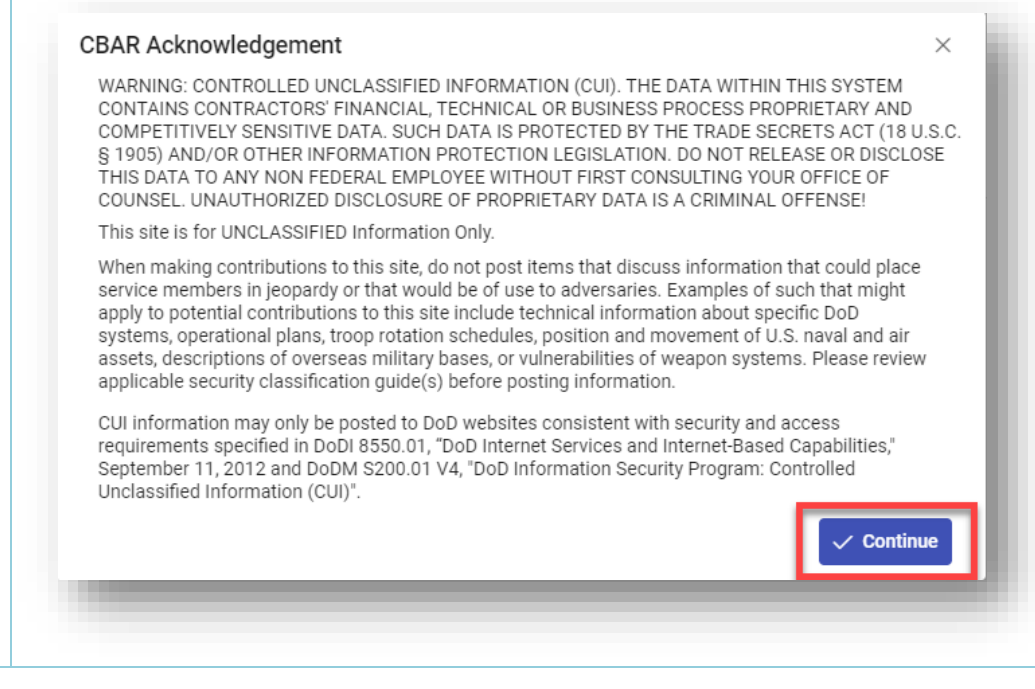

The user will navigate to the Business Clearance Search page from the EDA Homepage and enter criteria to retrieve desired data.

- Contractor Name
- CAGE
- DUNS+4
- UEI
- Issuing Office DoDAAC
- Issuing Office Name
- Contract Administration Office DoDAAC
- Contract Number
- Delivery Order Number
- Contract Mod
- Business Clearance Status
- Contract Effective Date From
- Contract Effective Date To
- Description of Acquisition

| worites<br>ක Dashboard | Contract Business Analysis Reposito | ory |
|------------------------|-------------------------------------|-----|
| BAR                    | Contractor Data Sheet               | ~   |
| CBAR                   | Q Contractor Data Sheet Search      |     |
| CID                    | + Create Contractor Data Sheet      |     |
| CID Database           | Business Clearance                  | ~   |
| TASKS                  | Q Business Clearance Search         |     |
| 🗅 Task                 |                                     |     |

ACO, Contracting Officer and View Only user Business Clearance Search screen:

| Issuing Office DoDAAC        |   | Issuing Office Name   | Contract Admin Office DoDAAC |                           |   |
|------------------------------|---|-----------------------|------------------------------|---------------------------|---|
|                              |   |                       |                              |                           |   |
| Contract Number              |   | Delivery Order Number | Contract Mod                 | Business Clearance Status |   |
|                              |   |                       |                              | Select                    | ~ |
| Contract Effective Date From |   |                       | Contract Effective Date To   |                           |   |
| Greater than or equal to     | ~ |                       | Less than or equal to        | ·                         |   |
|                              | Ö |                       | Ë                            | 3                         |   |
| Description of Acquisition   |   |                       |                              |                           |   |
|                              |   |                       |                              |                           |   |

| PMO L | Jser Business Clearance Search screen:                        |
|-------|---------------------------------------------------------------|
| NOTE: | PMO User has the check box to search for only Deleted records |

|                                            | Contractor Name                                                                                                    | CAGE                                            | DUNS +4                                                                              | UEI                                                           |                       |                                                                                         |                                          |                                        |
|--------------------------------------------|----------------------------------------------------------------------------------------------------|-------------------------------------------------|--------------------------------------------------------------------------------------|---------------------------------------------------------------|-----------------------|-----------------------------------------------------------------------------------------|------------------------------------------|----------------------------------------|
|                                            | Issuing Office DoDAAC                                                                                                    | Issuing Office Name                             | Contract Admin Office DoDAAC                                                         |                                                               |                       |                                                                                         |                                          |                                        |
|                                            | Contract Number                                                                                                    | Delivery Order Number                           | Contract Mod                                                                         | Business Clearance Status                                     |                       |                                                                                         |                                          |                                        |
|                                            | Contract Effective Date From                                                                                                    |                                                 | Contract Effective Date To                                                           |                                                               | L                     |                                                                                         |                                          |                                        |
|                                            | <u> </u>                                                                                                    |                                                 |                                                                                      |                                                               |                       |                                                                                         |                                          |                                        |
|                                            | Description of Acquisition                                                                                                    | •                                               |                                                                                      |                                                               |                       |                                                                                         |                                          |                                        |
|                                            |                                                                                                    |                                                 |                                                                                      |                                                               |                       |                                                                                         |                                          |                                        |
|                                            | Only Include Deleted Records                                                                                                    |                                                 |                                                                                      |                                                               |                       |                                                                                         |                                          |                                        |
|                                            | Only Include Deleted Records     Q Search  Bookmark                                                                                                    | 1                                               |                                                                                      | ⊗ Cancel                                                      | L                     |                                                                                         |                                          |                                        |
|                                            | Only Include Deleted Records     Q Search  Bookmark                                                                                                    | 1                                               |                                                                                      | Cancel                                                        | J                     |                                                                                         |                                          |                                        |
|                                            | Only Include Deleted Records    Search Bookmark                                                                                                    | ]                                               | <i>z</i>                                                                             | © Cancel                                                      | J                     |                                                                                         |                                          |                                        |
| NO<br>You                                  | <ul> <li>Only Include Deleted Records</li> <li>Q Search Deleted Records</li> <li>Bookmark</li> <li>DTE: It is important when ur data. (Before or after the second second</li></ul>         | en entering i<br>ter the data                   | nformation in any o                                                                  | © cancel<br>f the sections of the                             | Business              | Clearance rec                                                                           | ord, that there                          | are no extra spac                      |
| NO<br>you<br>To i<br>dro                   | <ul> <li>Only Include Deleted Records</li> <li>Search Bookmark</li> <li>DTE: It is important whe<br/>ur data. (Before or affinition of the second second se</li></ul> | en entering i<br>ter the data)<br>desired Bus   | nformation in any o<br>)<br>iness Clearance Sta                                      | © cancel<br>f the sections of the<br>tus, the user will selec | Business<br>ct either | Clearance rec<br>Draft or Comp                                                          | ord, that there<br>leted from the        | are no extra spac<br>Business Clearanc |
| NO<br>you<br>To i<br>dro                   | <ul> <li>Only include Deleted Records</li> <li>Search Bookmark</li> <li>DTE: It is important whe<br/>ur data. (Before or affinition of the second second se</li></ul> | en entering i<br>ter the data)<br>desired Bus   | nformation in any o<br>)<br>iness Clearance Sta                                      | © cancel<br>f the sections of the<br>tus, the user will selec | Business<br>ct either | Clearance rec<br>Draft or Comp                                                          | ord, that there<br>leted from the        | are no extra spac<br>Business Clearanc |
| NO<br>you<br>To r<br>drc                   | <ul> <li>Only Include Deleted Records</li> <li>Search Bookmark</li> <li>DTE: It is important whe<br/>ur data. (Before or affirmed at a. (Before or affirmed at at a. (Before or affirmed at at at at at at at at at at at</li></ul>  | en entering i<br>ter the data)<br>desired Bus   | nformation in any o<br>)<br>iness Clearance Sta<br>Þelivery Order Number             | © Cancel<br>f the sections of the<br>tus, the user will selec | Business<br>ct either | Clearance rec<br>Draft or Comp                                                          | ord, that there<br>leted from the<br>tus | are no extra spac<br>Business Clearanc |
| NO<br>you<br>To i<br>dro                   | Only Include Deleted Records     Only Include Deleted Records     Only Include Deleted Records     Only Include Deleted Records     Deleted Records     Deleted R        | en entering i<br>ter the data<br>desired Bus    | nformation in any o<br>)<br>iness Clearance Sta<br>pelivery Order Number             | © Cancel                                                      | Business<br>ct either | Clearance rec<br>Draft or Comp                                                          | ord, that there<br>leted from the<br>tus | are no extra spac<br>Business Clearanc |
| NO<br>you<br>To i<br>dro                   | Only include Deleted Records     Search Bookmark  DTE: It is important when ur data. (Before or affective and the contract Number Contract Effective Date From Greater than or equal to                                                                                                    | en entering i<br>ter the data)<br>a desired Bus | nformation in any or<br>)<br>iness Clearance Sta<br><sup>)elivery Order Number</sup> | © Cancel                                                      | Business              | Clearance rec<br>Draft or Comp<br>Business Clearance Sta<br>Select<br>Draft<br>Complete | ord, that there<br>leted from the<br>tus | are no extra spac<br>Business Clearanc |
| NO<br>you<br>To i<br>dro                   | Only include Deleted Records     Search Bookmark  DTE: It is important when ur data. (Before or affective and the contract Second and the contract Second and the contract Effective Date From Greater than or equal to                                                                                                    | en entering i<br>ter the data)<br>a desired Bus | nformation in any or<br>)<br>iness Clearance Sta<br><sup>)elivery Order Number</sup> | © Cancel                                                      | Business<br>ct either | Clearance rec<br>Draft or Comp<br>Business Clearance Sta<br>Select<br>Draft<br>Complete | ord, that there<br>leted from the<br>tus | are no extra spac<br>Business Clearanc |
| NO<br>you<br>To r<br>drc<br>ss<br>nce<br>s | Only include Deleted Records     Search Bookmark  DTE: It is important when ur data. (Before or aff return all results with a pdown menu.  Contract Number  Contract Effective Date From Greater than or equal to Description of Acquisition                                                                                                    | en entering i<br>ter the data)<br>a desired Bus | nformation in any o<br>)<br>iness Clearance Sta<br>belivery Order Number             | © Cancel                                                      | Business<br>ct either | Clearance rec<br>Draft or Comp<br>Business Clearance Sta<br>Select<br>Draft<br>Complete | ord, that there<br>leted from the<br>tus | are no extra spac<br>Business Clearanc |

| Using<br>Bookmark           | To start the search, select the Search button. If user needs to leave the search but wants to save the search and the information entered, bashboard.                                                                                                    |
|-----------------------------|----------------------------------------------------------------------------------------------------|
| Sample<br>Search<br>Results | Once the search criteria are entered, the system will return a list of contracts with the requested criteria.<br>NOTE: The search criteria screen accepts partial entries: Example – For CAGE code, entering 064 will automatically pull up the CAGE<br>06481 code or any code that starts with 064.<br>Search Results Values<br>Status<br>CAGE<br>DUNS+4<br>UEI<br>Contractor Name<br>Contract Number<br>Delivery Order Number<br>Contract Modd<br>Description of Acquisition<br>Negotiated Contract Price<br>Edit/View Actions (Edit for ACO and Contracting Officer users)(Edit and Delete for PMO only) |

## ACO, Contracting Office and View Only user view:

| + c | reate New Busi | ness Clearance |              |                                             |                                      |                                |                    | 🛃 Export Results 🛛 🛱 Save Searc                                                                              | h 🔑 Refine Search                | Q New Search                 |
|-----|----------------|----------------|--------------|---------------------------------------------|--------------------------------------|--------------------------------|--------------------|----------------------------------------------------------------------------------------------------|----------------------------------|------------------------------|
| î↓  | CAGE ↑≞        | DUNS+4 ↑↓      | UEI ↑↓       | Contractor Name $\uparrow \downarrow$       | Contract Number $\uparrow\downarrow$ | Delivery Order<br>Number    ↑↓ | Contract<br>Mod ↑↓ | Description of Acquisition $\uparrow\downarrow$                                                              | Negotiated<br>Contract Price ↑↓  | Actions $\uparrow\downarrow$ |
|     | 020J1          | 787827195      | KA9MPBUE29D3 | SIERRA MANAGEMENT AND<br>TECHNOLOGIES, INC. | 289HIPO427COBRAJE<br>T               | WT4567GGGFFF3                  | G289               | contractor                                                                                                   | \$5,000,005.00                   | l                            |
| ete | 020J1          |                | KA9MPBUE29D3 | SIERRA MANAGEMENT AND<br>TECHNOLOGIES, INC. | N6095118D1630                        | WT4567GGGFFF3                  | G1111E             | 55555                                                                                                    | \$777.00                         | Ø                            |
|     | 020J1          | 787827195      | KA9MPBUE29D3 | SIERRA MANAGEMENT AND<br>TECHNOLOGIES, INC. | FA701218A1235                        | 5000                           | 5002               |                                                                                                    |                                  | Ø                            |
|     | 020J1          | 787827195      | KA9MPBUE29D3 | SIERRA MANAGEMENT AND<br>TECHNOLOGIES, INC. | FA701218A1235                        | 5000                           | 5001               | test                                                                                                    | \$55,000.00                      | Ø                            |
|     | 06481          | 039134218      | GWFBQY413N79 | NORTHROP GRUMMAN SYSTEMS<br>CORPORATION     | 54preditorv8                         | 0039                           | 123MOD             | CACI TESTER 9:58CACI TESTER 9:58CACI<br>TESTER 9:58CACI TESTER 9:58CACI TESTER<br>9:58CACI TESTER 9:58CACI ① | \$777.00                         | l                            |
| ete | 06481          | 039134218      | GWFBQY413N79 | NORTHROP GRUMMAN SYSTEMS<br>CORPORATION     | MIS555r4343                          | WT4567GGGFFF3                  | 123MOD             | The technical requirements descriptions of the ECP are provided in Appendix A. 3. CACI TASKSThe fol ①        | \$777,777,777,777,777,77<br>7.00 | l                            |
|     | 06481          | 039134218      | GWFBQY413N79 | NORTHROP GRUMMAN SYSTEMS<br>CORPORATION     | 289HIPO427COBRAJE<br>T               | 4G635055                       | G1111E             | test                                                                                                    | \$333,333,333,333,333,33<br>3.00 | l                            |
|     |                |                |              |                                             |                                      |                                |                    | This is a test summary of pagatisticas. This                                                                 |                                  |                              |

PMO User view:

| PIEF Electronic I | Data Access      | >            |              |                                                                   |                                      |                                |                    |                                                                                                    |                                                | ¢                    |
|-------------------|------------------|--------------|--------------|-------------------------------------------------------------------|--------------------------------------|--------------------------------|--------------------|----------------------------------------------------------------------------------------------------|------------------------------------------------|----------------------|
| CBAR Bu           | siness Cle       | earance Sear | ch Results   |                                                                   |                                      |                                |                    |                                                                                                    |                                                |                      |
| + Create Ne       | ew Business Clea | arance       |              |                                                                   |                                      |                                |                    | 🛃 Export Results 🛛 🛱 Save S                                                                                           | earch 🤌 Refine Searc                           | C New Search         |
| Status ↑↓         | CAGE ↑⊾          | DUNS+4 ↑↓    | UEI 1        | Contractor Name $\uparrow\downarrow$                              | Contract Number $\uparrow\downarrow$ | Delivery Order<br>Number    †↓ | Contract<br>Mod ↑↓ | Description of Acquisition $~\uparrow\downarrow~$                                                                     | Negotiated Contract Price $\uparrow\downarrow$ | Actions ↑↓           |
| Draft             | 020J1            | 787827195    | KA9MPBUE29D3 | SIERRA MANAGEMENT AND<br>TECHNOLOGIES, INC.                       | TEST                                 | W81XWH20F0110                  | P001               |                                                                                                    |                                                | 2 D                  |
| Draft             | 020J1            | 787827195    | KA9MPBUE29D3 | TEST Contractor Name                                              | N6095118D1630                        | 0039                           | 123MOD             | This is a test description. This is a test description. Iam testing the description. Iam testing th $\textcircled{0}$ |                                                | 0                    |
| Draft             | 020J1            | 787827195    | KA9MPBUE29D3 | SIERRA MANAGEMENT AND<br>TECHNOLOGIES, INC.                       | N6095118D1630                        | WT4567GGGFFF3                  | 123MOD             |                                                                                                    |                                                | 1                    |
| Draft             | 0HC11            | 144676566    | UYLKBRENAPG5 | HENRY M. JACKSON FOUNDATION<br>FOR THE ADVANCEMENT OF<br>MILITARY |                                      |                                |                    | Testing Description of Acquisition for save as<br>complete.                                                           |                                                |                      |
| Draft             | 3GHL5            | 104097993    | VNPBANY9L917 | E.C. WASTE, LLC                                                   | N6817118D0031                        | W81XWH20F0110                  |                    | Britt Test                                                                                                    | 1000001                                        | 2 🗇                  |
| Draft             | 8FDK1            | 117255212    | K87JNM25ZKG2 | VETJET FUELS, LLC                                                 | ABC12345678908888FF                  | WT4567GGGFFF3                  | G1111E             | Test                                                                                                    |                                                | 0                    |
| Draft             | 8FDK1            | 117255212    | K87JNM25ZKG2 | VETJET FUELS, LLC                                                 |                                      |                                |                    |                                                                                                    |                                                | 0                    |
| Draft             |                  |              |              |                                                                   |                                      |                                |                    |                                                                                                    |                                                |                      |
| Records: 1 to 1   | 10               |              |              | ~<                                                                | < 1 2 →                              | » 10 v                         |                    |                                                                                                    | Ma                                             | ax Records Returned: |
|                   |                  |              |              |                                                                   |                                      |                                |                    |                                                                                                    |                                                |                      |

Once the search results are returned, the Export Results button will allow the user to export search results in CSV format for import to a spreadsheet.

| AR Bu      | siness Cl        | earance Sear | ch Results   |                                       |                                      |                                |                      |                                                  |                                 |                              |
|------------|------------------|--------------|--------------|---------------------------------------|--------------------------------------|--------------------------------|----------------------|--------------------------------------------------|---------------------------------|------------------------------|
| - Create N | ew Business Clea | arance       |              |                                       |                                      |                                | -                    | Export Results                                   | 🖞 Save Search 🤌 Refine Search   | Q New Searc                  |
| atus ↑↓    | CAGE ↑≞          | DUNS+4 ↑↓    | UEI ↑↓       | Contractor Name $\uparrow \downarrow$ | Contract Number $\uparrow\downarrow$ | Delivery Order<br>Number    ↑↓ | Contract<br>Mod   †↓ | Description of Acquisition $\uparrow \downarrow$ | Negotiated Contract<br>Price ↑↓ | Actions $\uparrow\downarrow$ |
| aft        | 020J1            | 787827195    | KA9MPBUE29D3 | SIERRA MANAGEMENT AND                 | TEST                                 | W81XWH20F0110                  | P001                 |                                                  |                                 |                              |

## Sample Export:

Exporting Search Results

| Paste Cut<br>Copy ~<br>S Format Painter | Calibri v 13<br>B I ∐ v ⊞ v  <br>Font | • A* A*<br><u>A</u> • <u>A</u> • | = = = ≫ - the Wrap Te | xt General<br>& Center ~ \$ ~ % | Conditional I<br>Formatting ~ | Format as Check Cell Explane | Good<br>atory Input | Neutral         Calculation           Linked Cell         Note | Cells Cells               | Sort & Find &<br>Filter ~ Select ~ |
|-----------------------------------------|---------------------------------------|----------------------------------|-----------------------|---------------------------------|-------------------------------|------------------------------|---------------------|----------------------------------------------------------------|---------------------------|------------------------------------|
| * : ×                                   | ✓ fr CONTRI                           | CT NUMBER                        |                       |                                 |                               |                              | ,                   |                                                                |                           |                                    |
|                                         |                                       | ICT NOMBER                       | C                     | D                               | r                             | r                            | с и                 |                                                                | V                         | 1                                  |
| CONTRACT NUMBER                         | ORDER NUMBER                          | CONTRACT                         | MODIFICATION NUMBER   | RFP/RFQ NUMBER                  | ISSUING OFFICE NAME           | ISSUING OFFICE DODAAC        | AGE DUNS+4 L        | JEI CONTRACTING OFFICER NAME                                   | CONTRACTING OFFICER PHONE | CONTRACTING OFFICER                |
| 289HIPO427COBRAJET                      | WT4567GGGFFF3                         | G1111E                           |                       | 1234ADAD                        | DC cowerts                    | FA3030 8:                    | 1205 039267141 v    | VZW Dom Willson                                                | 33333333777777            | dom@usarmy.gov                     |
| 429SCJYY                                | 0039                                  | 123MOD                           |                       | 1234ADAD                        | DCMA Eufuala                  | S1110A 81                    | DK1 117255212 K     | 87JI Sarah Cody                                                | 555555444444              | sarah@mil.gov                      |
| ABC12345678908888FF                     | W81XWH20F0110                         | G1111E                           |                       | RFP5544FRSS33                   | DCMA LOS ANGELES              | WAWFRA 30                    | GHL5 104097993 V    | NPI Axle Rose                                                  | 555-989-9090              | axle@gmail.com                     |
| N6095118D1630                           |                                       |                                  |                       |                                 | DCMA LOS ANGELES              | S0512A 30                    | GHL5 104097993 V    | INPL                                                           |                           |                                    |
| FA701218A1235                           | 1200                                  | 4000                             |                       | SOL69614000004                  | DCMA LOS ANGELES              | S0512A 00                    | 5481 039134218 0    | SWF                                                            |                           |                                    |
| N6095118D1630                           |                                       |                                  |                       |                                 | DCMA LOS ANGELES              | S0512A 10                    | QU78 114896066 N    | I3PE Sam Smith                                                 | 334-333-3335              | sam.smith@email.com                |
| N6095118D1630                           |                                       |                                  | Sample Page 1 of 3    |                                 | DCMA LOS ANGELES              | S0512A 33                    | 5351 555885920 P    | 6M(                                                            |                           |                                    |
| N6095118D1630                           |                                       | L L                              |                       |                                 | DCMA MANASSAS                 | \$2404A 1                    | 2345                | Sam Smith                                                      | 334-333-3335              | sam.smith@email.com                |
| ABC12345678908888                       |                                       |                                  |                       |                                 | FU4417 1 SOCS SOCS            | FU4417 30                    | GHL5 104097993 V    | 'NPI David Wright                                              | 3345678897                | dwright@gmail.com                  |
| BusinessCl                              | earanceExportReport                   | +                                |                       |                                 |                               |                              | : (                 |                                                                | Count: 28 🖽 🗐             | E - + 17                           |

| File Home Insert Page Layout                                              | Formulas Data Review View                         | r Help                                            |            |                       |                              |                  |                                                               | යි Share                                                      | Comments      |
|---------------------------------------------------------------------------|---------------------------------------------------|---------------------------------------------------|------------|-----------------------|------------------------------|------------------|---------------------------------------------------------------|---------------------------------------------------------------|---------------|
| ↓ Cut     Calibri       Paste □ Copy ~     ■       ✓ Format Painter     ■ | •13 • A` A` ≡ ≡ <b>≡ ≫</b> •<br>• ▲• ▲• ■ ≡ ≡ ■ ■ | t‡ Wrap Text General<br>∰ Merge & Center ∽ \$ ~ % | • • •      | Conditional Format as | mal Bad<br>ck.Cell Explanato | Good I           | Keutral         Calculation           Unked Cell         Note | Insert Delete Format<br>↓ ↓ ↓ ↓ ↓ ↓ ↓ ↓ ↓ ↓ ↓ ↓ ↓ ↓ ↓ ↓ ↓ ↓ ↓ | k Find &      |
| Clipboard 5 Font                                                          | f5 Aligne                                         | ient 🔤 Num                                        | ber 15     |                       |                              | Styles           |                                                               | Cells Editing                                                 |               |
| A1 *   × ✓ fe COI                                                         | NTRACT NUMBER                                     |                                                   |            |                       |                              |                  |                                                               |                                                               |               |
| M                                                                         | N                                                 | 0                                                 |            | р                     | 0                            | R                | s                                                             | т                                                             |               |
| GOVERNMENT NEGOTIATOR NAME                                                | GOVERNMENT NEGOTIATOR PHO                         | ONE GOVERNMENT NEGOTI                             | ATOR EMAIL | CONTRACTOR NAME       | CONTRACTOR CITY              | CONTRACTOR STATE | CONTRACTOR NEGOTIATOR NA                                      | AME CONTRACTOR NEGOTIATOR PHO                                 | NE DESCRIPT   |
| Frank Bullitt                                                             | 5555556767                                        | sam@gmail.com                                     |            | THE BOEING COMPANY    | D SEATTLE                    | WA               | Bobby Smith                                                   | 5555556767                                                    | testCACI TE   |
| 8 Neo Anderson                                                            | 3345678989                                        | matrix@gmail.com                                  |            | VETJET FUELS, LLC     | AUSTIN                       | TX               | Luke skywalker                                                | 453-777-9999                                                  | test me 8:2   |
| Don Johnson                                                               | 555555555555555555555555555555555555555           | don@milidd.gov                                    |            | E.C. WASTE, LLC       | HUMACAO                      | PR               | Don John                                                      | 3345678989                                                    | 8:50 CACI TR  |
| 5                                                                         |                                                   |                                                   |            | E.C. WASTE, LLC       | HUMACAO                      | PR               |                                                               |                                                               | for the hist  |
| 5 Olivene Blake                                                           | 410-555-1212                                      | olivene.blake@caci.com                            |            | NORTHROP GRUMMAN      | WOODLAND HILLS               | AZ               | Don Knotts                                                    | 555-678-7889                                                  | This is a tes |
| 7 Jon Doe                                                                 | 334-333-3334                                      |                                                   |            | CACI, INC FEDERAL     | CHANTILLY                    | VA               | Jane Doe                                                      | 334-333-3333                                                  | 123 Descrip   |
| 3                                                                         | Sam                                               | ple Page 2 of 3                                   |            | GE AVIATION SYSTEMS L | GRAND RAPIDS                 | MI               |                                                               |                                                               |               |
| Jon Doe                                                                   | 334-333-3335                                      |                                                   |            | WAWF                  | XAL                          | FL.              | Jane Doe                                                      | 334-333-3333                                                  | description   |
| 0 Neo Anderson                                                            | 3345678989                                        | marc.weaver@caci.com                              |            | E.C. WASTE, LLC       | HUMACAO                      | PR               | JOHN DOE                                                      | 3345678897                                                    | test          |
|                                                                           |                                                   |                                                   |            | F.C. MARTE LLC        | ULIMAACAO                    | nn               | 10001005                                                      | Sauceanna.                                                    | Anet          |

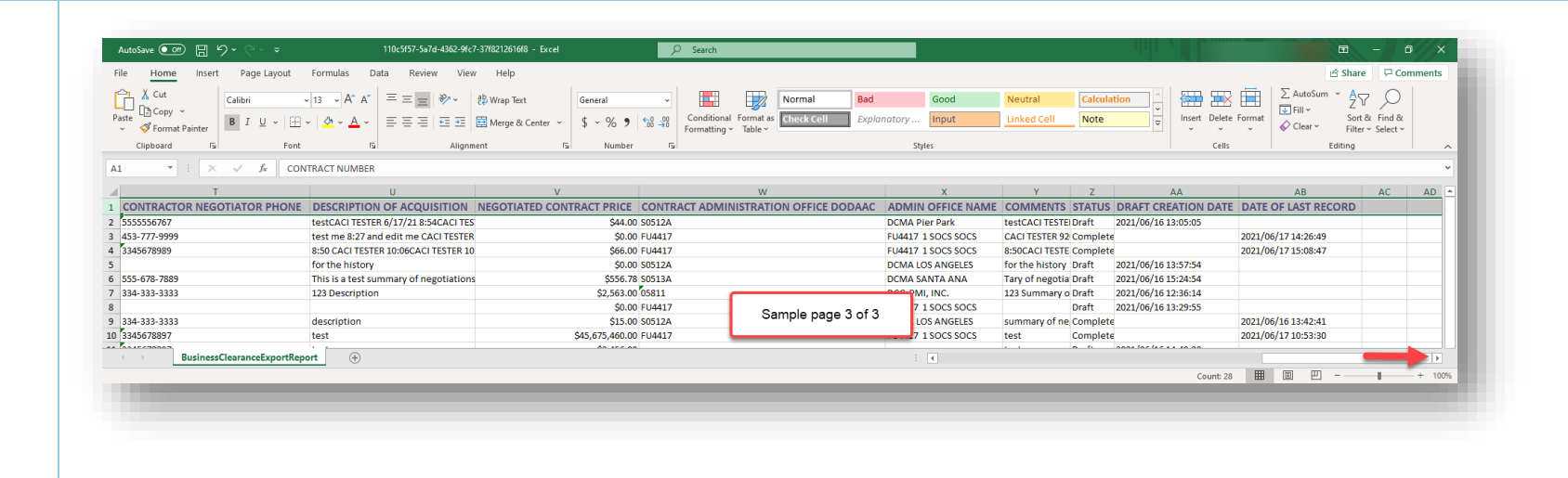